정부24 손품으로 반나는 정부

1

# 한컴위드 Anysign 반복설치 오류 가이드

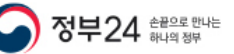

- [조치 1 AnySign 재설치 ]
- 1) PC 재부팅
- 2) 시작 > 제어판 > 프로그램 및 기능 접속
- 3) AnySign4PC 제거
- 4) 내컴퓨터 > C드라이브 > program files > softforum > XecureWeb > AnySign 제거
- → program files / program files(x86)가 있으면 program files(x86) 폴더로 접속
  - ★ window XP 이용자인 경우 3)까지 진행 후 5) 진행
- 5) 내컴퓨터 > C 드라이브 > 사용자 or User > 현재 로그인 사용자 계정 > appdata > locallow > AnySign 폴더 제거
- [ 조치 2 PC시간 확인 ]
- ▶ 현재 날짜, 시간으로 되어있지 않다면 변경

[조치 3 – 인터넷 옵션 초기화(원래대로)] ★ 고객 동의 후 진행

▶ 인터넷 창 [도구] > 인터넷 옵션 > 탭 [고급] > 원래대로 > IE 창 종료 후 재실행 > 오류 발생된 사이트 접속하여 프로그램 재설치

### [조치 4 – 방화벽 확인 및 종료 ] 🛨 고객 동의 후 진행

▶ 해외 백신 및 구동되는 방화벽 종료 및 삭제

정부24 한국으로 만나는  $\frown$ 

[조치 5 – 프로그램 구동 확인]

## 1. AnySign4PC Launcher.exe

- 설치 시 서비스에서 AnySign4PC Launcher로 등록되어, 부팅 시점에서 자동 실행되는 프로세스 - 런처(데몬)가 실행되어 있다가 AnySign이 실행되어야 하는 페이지 접속 시 실제 수행 프로세스 (AnySign4PC.exe)를 호출함

**2. AnySign4PC.exe** - 실제 기능을 수행하는 프로세스

| 19(E) \$4(O) \$7100        |         |      |       |        |     |          |               |    |
|----------------------------|---------|------|-------|--------|-----|----------|---------------|----|
|                            |         |      |       |        |     |          |               |    |
| 프로세스 성능 앱 히스토리             | 시작프로그램  | 사용자  | 세부 정보 | 서비스    |     |          |               |    |
| 이름                         | PID     | 상태   | Y     | +용자 이름 | CPU | 메모리(개    | 설명            | -  |
| AdobeARM.exe               | 9120    | 실행 중 |       |        | 00  | 2,036 K  | Adobe Read    | Ь  |
| AnySign4PC.exe             | 6376    | 실행 중 |       |        | 00  | 10,072 K | AnySign Fo    | Л  |
| AnySign4PCLauncher.exe     | 2068    | 실행 중 | S     | YSTEM  | 00  | 10,588 K | AnySign Fo    | я  |
| AppleMobileDeviceService.e | xe 2224 | 실행 중 | S     | YSTEM  | 00  | 1,664 K  | MobileDevi    | č. |
| BTHSAmpPalService.exe      | 9376    | 실행 중 | S     | YSTEM  | 00  | 704 K    | Intel® Cent   | t  |
| BTHSSecurityMgr.exe        | 6412    | 실행 중 | S     | YSTEM  | 00  | 1,608 K  | Intel(R) Blue | е  |
| CamMute.exe                | 2616    | 실행 중 | S     | YSTEM  | 00  | 936 K    | Camera Mu     | r, |
| 1                          |         |      |       |        |     |          | >             |    |

< 프로세스 정상 >

|                                                    |              |                                                                                | <b></b>                    |                       |   |  |
|----------------------------------------------------|--------------|--------------------------------------------------------------------------------|----------------------------|-----------------------|---|--|
| 프로세스 성능 앱 히스토리                                     | 시작프로         | 그램 사용자 세부 정                                                                    | 보 서비스                      |                       |   |  |
| 이름                                                 | PID          | 설명                                                                             | 상태                         | 그룹                    | ^ |  |
| AdobeARMservice<br>AeLookupSvc<br>ALG<br>AMPPALR3  | 1376<br>9376 | Adobe Acrobat U<br>Application Experi<br>Application Layer<br>Intel® Centrino® | 실행 중<br>중지됨<br>중지됨<br>실행 중 | netsvcs               |   |  |
| AnySign4PC Launcher                                | 2068         | AnySign4PC Laun                                                                | 실형 중                       |                       |   |  |
| AppIDSvc<br>Appinfo<br>Apple Mobile Device Service | 1172<br>2224 | Application Identity<br>Application Infor<br>Apple Mobile Dev                  | 중지됨<br>실행 중<br>실행 중        | LocalServi<br>netsvcs |   |  |
| AppReadiness                                       |              | App Readiness                                                                  | 중지됨                        | AppReadi              | ~ |  |

< 서비스 정상 >

[조치 6 – 시작프로그램 확인 ]

- 프로그램 설치 시 정상 구동되나 PC 재부팅 후 사이트 접속 시 AnySign 반복설치 증상 발생
- 1. 작업관리자 > 시작프로그램

# 2. 시작프로그램에서 AnySign For PC 사용 안 함으로 되어있는 경우 사용으로 변경

# ※ window10만 적용

마지막 BIOS 시간: 5.1초

| 이름                           | 게시자                   | 상태 ^   | 시작 시 영향 |
|------------------------------|-----------------------|--------|---------|
| 🚫 AnySign For PC             | HANCOM SECURE Inc.    | 사용     | 측정되지 않음 |
| 🞯 AhnLab Safe Transaction    | 사용 안 함(D)             | 사용     | 낮음      |
| ৰ্ব)) Realtek HD 오디오 관리:     | 파일 위치 열기(O)           | 사용     | 중간      |
| Vp Veraport Handler          | 온라인 검색(S)<br>속성(I)    | 사용 안 함 | 없음      |
| ScanToPc MFC Application     | 1,7,82)               |        | 없음      |
| ScanToPc MFC Application     |                       | 사용 안 함 | 없음      |
| 🔝 Interezen Process          | Interezen. Co., Ltd.  | 사용 안 함 | 없음      |
| UniCRSLocalServer            | Microsoft             | 사용 안 함 | 없음      |
| VestCert                     | Yettiesoft            | 사용 안 함 | 없음      |
| C WIZVERA Delfino Handler 3  | Wizvera               | 사용 안 함 | 없음      |
| 🔓 SKCertService              | SignKorea             | 사용 안 함 | 없음      |
| HncCheck96                   | Hancom Inc.           | 사용 안 함 | 정말      |
| CrossEX Service              | iniLINE Co., Ltd.     | 사용 안 함 | 없음      |
| 📴 Microsoft Office 2010 com  | Microsoft Corporation | 사용 안 함 | 없음      |
| NVIDIA Capture Server Proxy  | NVIDIA Corporation    | 사용 안 함 | 없음      |
| 🖶 Windows Defender notificat | Microsoft Corporation | 사용 안 함 | 정말      |

4